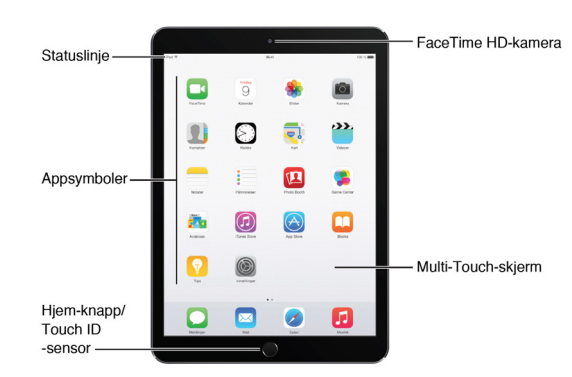

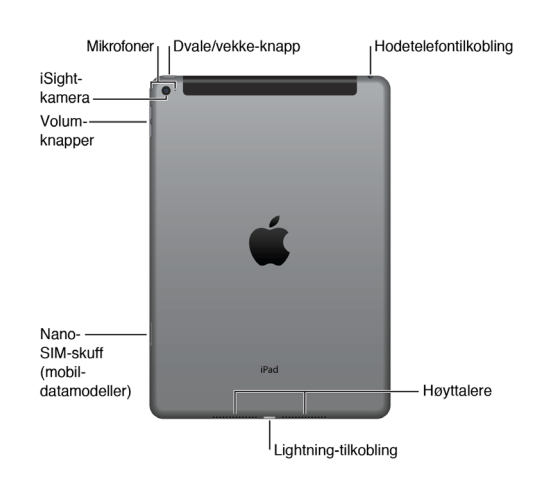

#### Oversikt Slå på iPad

Trykk og hold Dvale/vekke-knappen nede til Apple-logoen vises

Authorised Systems Integrator

#### 📕 Slå av iPad

Trykk og hold Dvale/vekke-knappen nede i noen sekunder til den røde skyveknappen vises. Flytt deretter på skyveknappen

#### Låse iPad

Trykk på Dvale/vekke-knappen

#### Låse opp iPad

Trykk på Hjem- eller Dvale/vekke-knappen, og bruk Touch ID eller tast inn koden

#### Kontrollsenter

Kontrollsenter gir deg umiddelbar tilgang til kameraet, AirDrop, AirPlay, nedtelling, lydavspillingskontrollene og andre praktiske funksjoner. Du kan justere lysstyrke, låse skjermretninge, slå trådløse tjenester av og på, og slå på AirDrop for å utveksle bilder og andre objekter med iOS-enheter i nærheten som har støtte for AirPlay

| 132        |        |    |
|------------|--------|----|
| ۹ <u>م</u> | ArDrop | ** |

Åpne Kontrollsenter. Dra oppover fra bunnen av skjermen (også i låst skjerm)

**Lukk Kontrollsenter.** Dra det nedover, trykk øverst på skjermen, eller trykk på Hjemknappen

# Velkommen til iPad

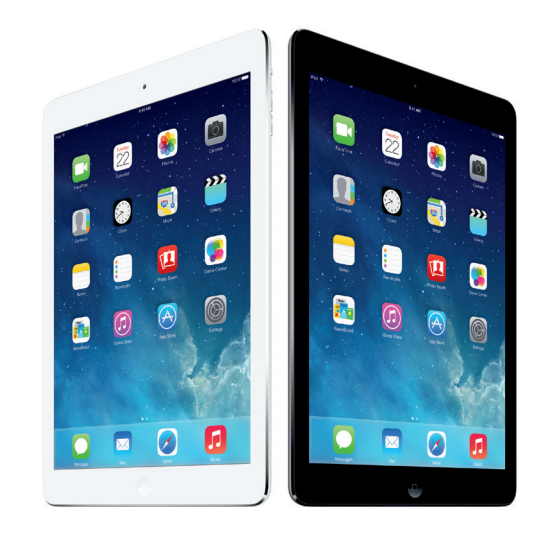

### Gratulerer med din nye iPad

Her er en kort innføring i hvordan du kommer i gang med din iPad.

iPad er enkel å bruke – papirløse møter er like enkelt.

#### Sikkerhet – husk på

- Ikke la uvedkommende ha tilgang til din iPad og hold koden for deg selv
- Husk å alltid ha kode på iPaden og bruk Touch ID

#### Support | mistet | tyveri

- Tlf: E-post:
- Sporing og fjernsletting av iPaden kan du gjøre selv hvis du har slått på "Finn iPad" (Innstillinger > iCloud). Logg på iCloud.com med din Apple ID for sporing og eventuell sletting av iPad

#### Apple brukerstøtte

Gratis brukerstøtte i 90 dager fra kjøpsdato. Tlf: 800 56 952

## Velkommen til iPad

Når du holder din nye iPad i hånden, er det vanskelig å legge den fra seg. Med iPad er det så enkelt å surfe på nettet, sjekke e-post, se filmer og lese bøker at du fort glemmer den utrolige teknologien som finnes under fingrene dine.

iPad våkner fra dvale på et øyeblikk når du tar den opp og trykker på Hjem-knappen. Det er fordi iPad bruker rask, effektiv og pålitelig flash-lagring som gir hurtig tilgang til data. Alt er klart til bruk på et øyeblikk. Selv med det tynne og lette designet har iPad opptil utrolige 10 timers batteribrukstid.

#### Symboler som viser status

VIKTIG Sikkerhet

Symbolene i linjen øverst på skjermen gir deg informasjon om iPad:

| ((•                           | Wi-Fi                     | iPad er koblet til Internett via Wi-Fi. Jo lere streker, jo bedre forbindelse.                                                                                           |  |
|-------------------------------|---------------------------|----------------------------------------------------------------------------------------------------|--|
| ••••                          | Mobilnett-<br>verkssignal | iPad (Wi-Fi + Cellular-modeller) er innenfor rekkevidden til<br>mobilnettverket. Hvis det ikke er dekning, vises «Ingen tjeneste»                                        |  |
| $\rightarrow$                 | Flymodus                  | Flymodus er på – du kan ikke få tilgang til Internett eller bruke<br>Bluetooth®-enheter. Funksjoner som ikke er avhengige av<br>trådløse tilkoblinger, er tilgjengelige. |  |
| LTE                           | LTE                       | iPad (Wi-Fi + Cellular-modeller) er koblet til Internett via et 4G<br>LTE-nettverk.                                                                                      |  |
| 4G                            | 4G                        | iPad (Wi-Fi + Cellular-modeller) er koblet til Internett via et<br>4G-nettverk.                                                                                          |  |
| 3G                            | 3G                        | iPad (Wi-Fi + Cellular-modeller) er koblet til Internett via et<br>3G-nettverk.                                                                                          |  |
| E                             | EDGE                      | iPad (Wi-Fi + Cellular-modeller) er koblet til Internett via et EDGE-nettverk.                                                                                           |  |
| GPRS                          | GPRS                      | iPad (Wi-Fi + Cellular-modeller) er koblet til Internett via et<br>GPRS-nettverk.                                                                                        |  |
| C                             | Ikke forstyrr             | lkke forstyrr er slått på.                                                                                                    |  |
| 9                             | Delt Internett            | iPad deler Internett-forbindelsen med andre iOS-enheter.                                                                                                    |  |
| S                             | Synkroniserer             | iPad synkroniseres med iTunes.                                                                                                    |  |
| $\frac{N_{\rm e}}{N_{\rm e}}$ | Aktivitet                 | Det er nettverksaktivitet eller annen aktivitet. Enkelte<br>programmer fra tredjepartsleverandører bruker symbolet for<br>å vise en aktiv prosess.                       |  |
| VPN                           | VPN                       | iPad er koblet til et nettverk ved hjelp av VPN.                                                                                                    |  |
|                               | Lås                       | iPad er låst.                                                                                                    |  |
| ð                             | Alarm                     | Det er stilt inn en alarm.                                                                                                    |  |
|                               | Skjermretningslås         | Skjermretningen er låst.                                                                                                    |  |
| 7                             | Stedstjenester            | Et program bruker Stedstjenester.                                                                                                    |  |
| *                             | Bluetooth®                | Blått eller hvitt symbol: Bluetooth er på og sammenkoblet med<br>en enhet, for eksempel hodetelefoner eller et tastatur.                                                 |  |
|                               |                           | Grått symbol: Bluetooth er på og sammenkoblet med en enhet,<br>men enheten er utenfor rekkevidde eller slått av.                                                         |  |
|                               |                           | Intet symbol: Bluetooth er ikke sammenkoblet med noen enhet.                                                                                                    |  |
| Î                             | Bluetooth-batteri         | Viser batterinivået til en sammenkoblet Bluetooth-enhet.                                                                                                    |  |
| <b>_</b>                      | Batteri                   | Viser batterinivået eller ladestatus.                                                                                                    |  |

Bruk alltid kode på iPad og konfigurer Tuch ID så du kan bruke sensoren i hjemmeknappen til å låse opp iPad med ditt fingeravtrykk. Vi anbefa-

Du kan legge inn flere fingeravtrykk (f.eks. tommel og pekefinger) også

ler 2 min før iPaden låser seg Innstillinger > Generelt > Autolås

fra andre personer. Rediger Innstillinger > Touch ID og Koder

#### Hvordan bruker man en berøringsskierm?

iPad styres ved å bruke fingrene dine på skjermen. Det er en multi-touch skjerm som betyr at man kan bruke flere fingre og kombinasjoner for å styre iPad

- Klikk på skjemen for å åpne en app (program), spille musikk, velge et bilde, skrive i en felt etc.
- Dobbeltklikk på hjem-knappen for å se åpne apper. Bla til begge sider, tykk for å velge en app. Dra en app oppover for å avslutte den
- Dra en finger over skjermen for å bla gjennem e-poster, bilder, adresser etc.
- Bruk tommelen og pekefingeren til å zoome ut og inn på websider, kart, bilder dokumenter etc. ved å knipe sammen eller fra hverandre. Tips: Hold tommelen på skjermen og zoom ved å skyve pekefingeren utover eller inn mot tommelen
- Stol på det virtuelle tastaturet. Når du begynner å skrive vil det foreslå et ord. Hvis det stemmer trykker du på mellomromstasten. Hvis det ikke stemmer fortsetter du å skrive ordet helt ut. iPad vil lære seg hvilke ord du bruker.

Tips: Dobbeltklikk på mellomromstasten, så settes automatisk punktum og et mellomrom

- Feil i ord retter du lett ved å trykke på ordet og hold nede til forstørrelsesglasset dukker opp. Dra skrivemerket til der du skal sett inn, eller rette et ord
- Dra ned med tre fingre på skjermen for åpne søk

### Annet du bør være klar over

#### Tilgang til internett via trådløst nettverk (Wi-Fi)

Når knappen til *Innstillinger* > *Wi-Fi* er slått på, vil din iPad søke etter et proriterte Wi-Fi nettverk før den bruker mobildata (3G/4G). Om Wi-Fi nettet er tregt, kan man slå av Wi-Fi så 3G/4G blir benyttet.

#### Presentasjoner fra iPad

For å koble en iPad til en projektor/TV trengs et adapter. Skru på projektoren, projektorkabelen kobles til adapteret settes i iPad. Det du ser på skjermen speiles så til prosjektoren. Enkelt og greit. Er projektoren/TV koblet til en AppleTV, bruker du AirPlay fra Kontrollsentert (se side 4) for trådløs overføring (krever at iPad og AppleTV er på samme Wi-Fi nett).

#### Laste ned andre programmer

l AppStore får du tilgang til all programvar (apper) som finnes til iPhone og iPad. Mye er gratis, mens andre koster penger. Har du kjøpt apper til andre iOS enheter (iPhone/iPad), kan de lastes ned gratis hvis du bruker samme Apple ID.

#### iCloud, backup og sporing av enheten

Apples skytjeneste, iCloud, er inkludert når du har opprettet en Apple ID. Har du en fra før bruker du den. Tips: bruk en privat e-post adresse til din Apple ID, du får en av Apple hvis du ikke har en fra før.

Når du har satt opp din AppleID gå til Innstillinger > iCloud for å skru på "Finn iPad" og så til "Sikkerhetskopi" for å skru på "iCloud-sikkerhetskopi". iPaden vil da automatisk sikkerhetskopieres når den er på trådløst nettverk, har strøm tilkoblet og er låst (automatisk eller med dvale-knappen).

#### iCloud Drive

Slå på iCloud Drive hvis du vil tillate apper å lagre dokumenter og data i iCloud. Start iCloud Drive ved å gå til *Innstillinger > iCloud > iCloud Drive* 

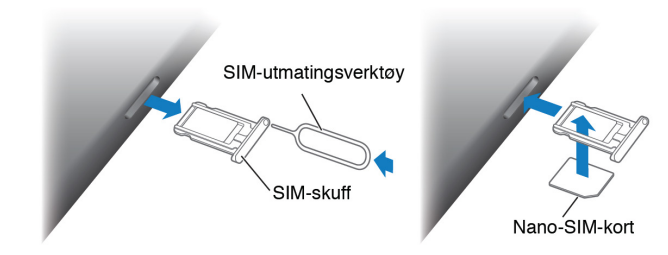

#### Nano-Sim-kort - hvor setter man det inn?

- Sett tuppen på SIM-utmatingsverktøyet inn i hullet på SIM-skuffen Trykk verktøyet rett inn til skuffen spretter ut. Hvis du ikke har et SIM-utmatingsverktøy kan du bruke en binders
- Trekk ut SIM-skuffen og sett inn eller bytt ut Nano-SIM-kortet

#### Egne innstillinger

 NB: Mange av disse innstillingene er også tilgjengelig i Kontrollsenteret. Se side 4

#### Flymodus

Innstillinger > Flymodus Slå på Flymodus hvis du ønsker å bruke iPad på flyreisen. Følg flyselskapets instruksjoner for å aktivere trådløs tilkobling på fly med denne tjenesten

#### Bluetooth

Innstillinger > Bluetooth Trenger kun stå PÅ når du skal overføre data mellom din iPad og en annen enhet eller brukt tilbehør som krever Bluetooth

Mobilnett (Dataroaming)

Innstillinger > Mobilnett > Dataroaming. Bør være av for å forhindre automatisk datatrafikk over 3G/4G i utlandet (kan være dyrt)

Er Dataroaming på i utlandet, vil det virke som i Norge, men vanligvis med dyrere trafikkpriser

#### Mobilnett (Mobildata)

*Innstillinger > Mobilnett > Mobildata.* Slå AV for kun å bruke Wi-Fi.

#### E-post on demand (push)

Innstillinger > Mail, kontakter, kalendere > Hent nye data > Push Hvis Push er PÅ, lastes e-poster kontinuerlig så ofte du har satt at den skal sjekke. I AV modus lastes e-post ned å når du åpner Mail

#### AirDrop

Du kan dele bilder, videoer, nettsteder, dokumenter og annet trådløst med andre enheter i nærheten. Slå på AirDrop i *Kontrollsenter*, se side 4

- Lås din iPad i stående eller liggende stilling ved Innstillinger > Generelt, og trykk deretter på Låse retning under "Bruk sidebryter til å". Se også Kontrollsenter, se side 4
- Wi-Fi = trådløst nettverk. Innstillinger og passord blir automatisk lagret når du har koblet deg på